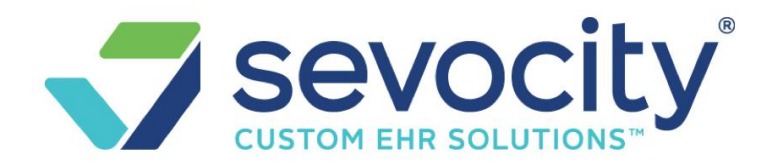

How do I use the Wait List - Sevocity Premier

- Once the patient is added to the Wait List
- From the 'Search Tab'
  - 1. Click 'Check Availability'
  - 2. Use the filters in the Popup > Click 'View' next the patient you would like to schedule
  - 3. In the next popup availability day/times are listed based on the wait list criteria > click on a hyperlink
  - 4. Add/Modify Appointment is filtered with the person's information> Save

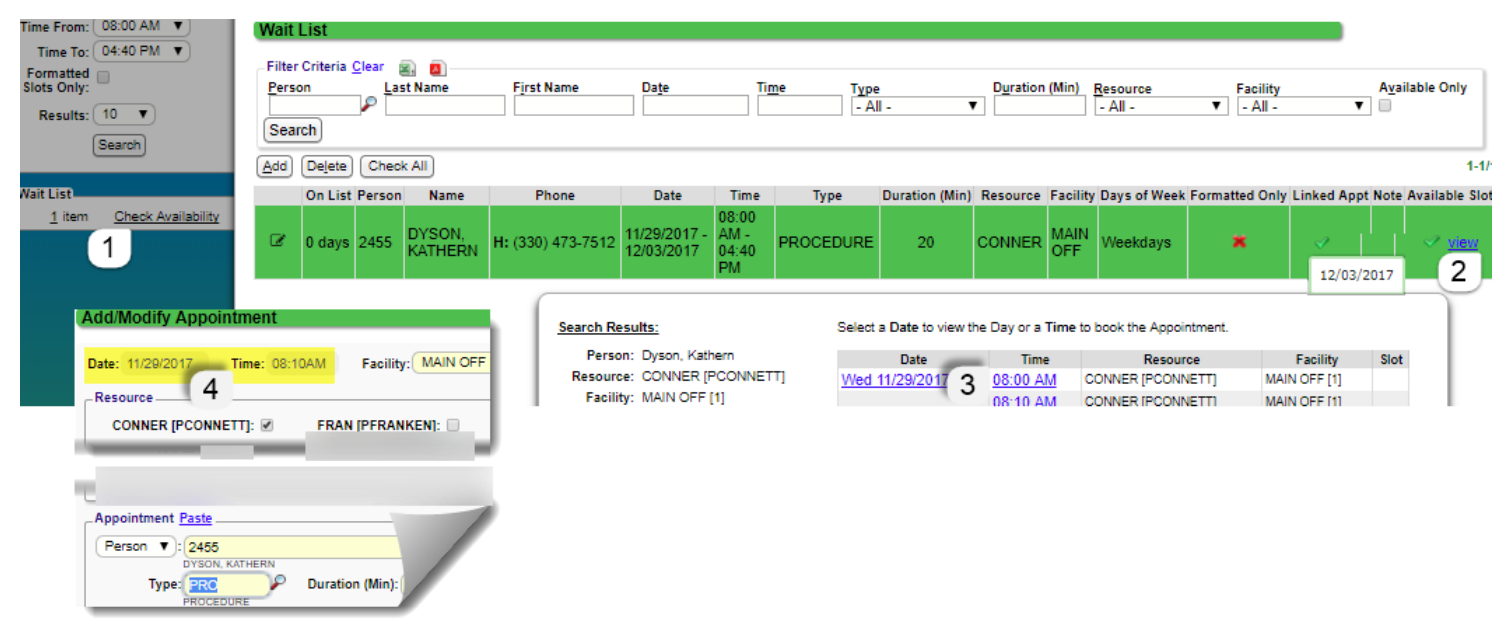

5. Check to remove from the Wait List > Save & Continue

| -<br>ark as Satisfied                    | ,<br>I the followi | ng Items in t | he Wait Lis | t for Dyson, Kat | hern     |          |          |
|------------------------------------------|--------------------|---------------|-------------|------------------|----------|----------|----------|
| Date                                     | •                  | Tin           | ne          | Туре             | Duration | Resource | Facility |
| 11/29/2017 - 12/03/2017 08:00 AM - 04:44 |                    | 04:40 PM      | PROCEDURE   | 20               | CONNER   | MAIN OFF |          |

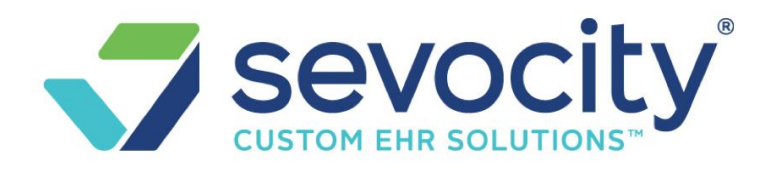

## How do I remove a patient from the Wait list

## From Wait list in the sidebar

- 1. Click Items number hyperlink
- 2. Highlight the patient
- **3.** Click [Delete]
- 4. Add Reason > [Delete]

| nesource.   |                    |                             |            |           |                      |                               |  |  |  |  |
|-------------|--------------------|-----------------------------|------------|-----------|----------------------|-------------------------------|--|--|--|--|
| Facility:   | All 🔻              | Wait List                   |            |           |                      |                               |  |  |  |  |
| Type:       | All 🔻              |                             |            |           |                      |                               |  |  |  |  |
| Duration:   | 15 (?)             | Are yo                      | u sure you | want to ( | delete this record?  |                               |  |  |  |  |
| Date From:  | 03/15/2018         | Please                      | Enter Rea  | son: ca   | alled, pt states fou | nd a different dr             |  |  |  |  |
| Date To:    | 03/15/2019         | 1                           |            |           |                      |                               |  |  |  |  |
| Mon:        | 🗹 Tue: 🗹           | <b>–</b>                    |            | <u> </u>  |                      |                               |  |  |  |  |
| Wed:        | Thu: I Deselect A  | Filter Criteria Clear 👜 📵   |            |           |                      |                               |  |  |  |  |
| Fri:        | 🗹 Sat: 🔲 Sun: 🗐    | Person Last Name First Name |            |           |                      |                               |  |  |  |  |
|             | Morning Afternoon  |                             |            |           |                      |                               |  |  |  |  |
| Time From:  | 08:00 AM V         | Search                      |            |           |                      |                               |  |  |  |  |
| Time To:    | 04:40 PM V         | 2                           | Delete     | Check /   | AII)                 |                               |  |  |  |  |
| Formatted   |                    |                             |            |           |                      |                               |  |  |  |  |
| Slots Only: |                    | _                           | On List    | Person    | Name                 | Phone                         |  |  |  |  |
| Results:    | 10 🔻               | ø                           | 62 days    | 2         | JAMESON,<br>TRUDIE   | H: (330) 836-:<br>W: 330-6855 |  |  |  |  |
|             | Search             | œ                           | 0 days     | 11810     | SMITH, ALICE         |                               |  |  |  |  |
| Wait List   |                    |                             |            |           |                      |                               |  |  |  |  |
| 2 items     | 1 Sck Availability |                             |            |           |                      |                               |  |  |  |  |

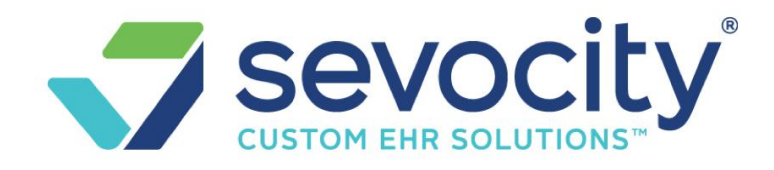

## How do I print the Wait List?

Click 'Check Availability' and Filter Criteria to sort for the desired list then Click on either the Green Icon exports to CSV and the Red Icon export to a PDF

| Resource: All                                        |
|------------------------------------------------------|
| Mon: V Tue: V                                        |
| Wait List                                            |
| Filter Criteria <u>C</u> lear                        |
| Person L Export to CSV                               |
| Add Delete (heck All                                 |
| Wait List<br><u>1</u> item <u>Check Availability</u> |